| SKU                                  | Descripti<br>Ouentity                              | on                   | Disc  | Total | Foods Misc                | 0                         |                       | Beverages               | Custo          |
|--------------------------------------|----------------------------------------------------|----------------------|-------|-------|---------------------------|---------------------------|-----------------------|-------------------------|----------------|
|                                      | Quantity                                           | Flice                | Disc. | Total |                           | Coffee Small              | Coffee<br>Large       | Misc                    |                |
|                                      |                                                    |                      |       |       | Breeze<br>Freeze<br>Small | Breeze<br>Freeze<br>Large | Cinnamon<br>Bun       | Extra Cream<br>Cheese   | Susp           |
|                                      |                                                    |                      |       |       |                           |                           |                       |                         | Retrie         |
|                                      |                                                    |                      |       |       | Reserve<br>Touch          | Everything<br>Bagel       | French<br>Toast Bagel | Cinnamon<br>Raisin Bage | Invoir<br>Prom |
|                                      |                                                    |                      |       |       | 1 Cookie                  | 2 Cookies                 | Choc. Chip<br>Muffin  | Blueberry<br>Muffin     | Coup           |
|                                      |                                                    |                      |       |       | 1 Arnold<br>Palmer        | 2-Arnold<br>Palmers       | Mini Melts<br>Small   | Mini Melts<br>Medium    | Delete         |
|                                      |                                                    |                      |       |       | Snapple<br>Apple          | Pink<br>Lemondade         | Kiwi<br>Strawberry    | Mini Melts<br>Large     |                |
| Quick Sale                           |                                                    |                      |       |       | Adjust<br>Quantity        | 2                         | 3 GO<br>More          | Manager                 | Tenc           |
| LineTotals:<br>Taxable:<br>SalesTax: | 0.00 SubTotal:<br>0.00 - Coupon:<br>0.00 - Deposit | 0.00<br>0.00<br>0.00 | ſ     | •     |                           |                           |                       | 0                       | 0(             |

IN TOUCH SCREEN SALES MODE:

To Log in or Log Out, or you can go to Manager Mode:

1. Touch Manager Button

Touch

Sa

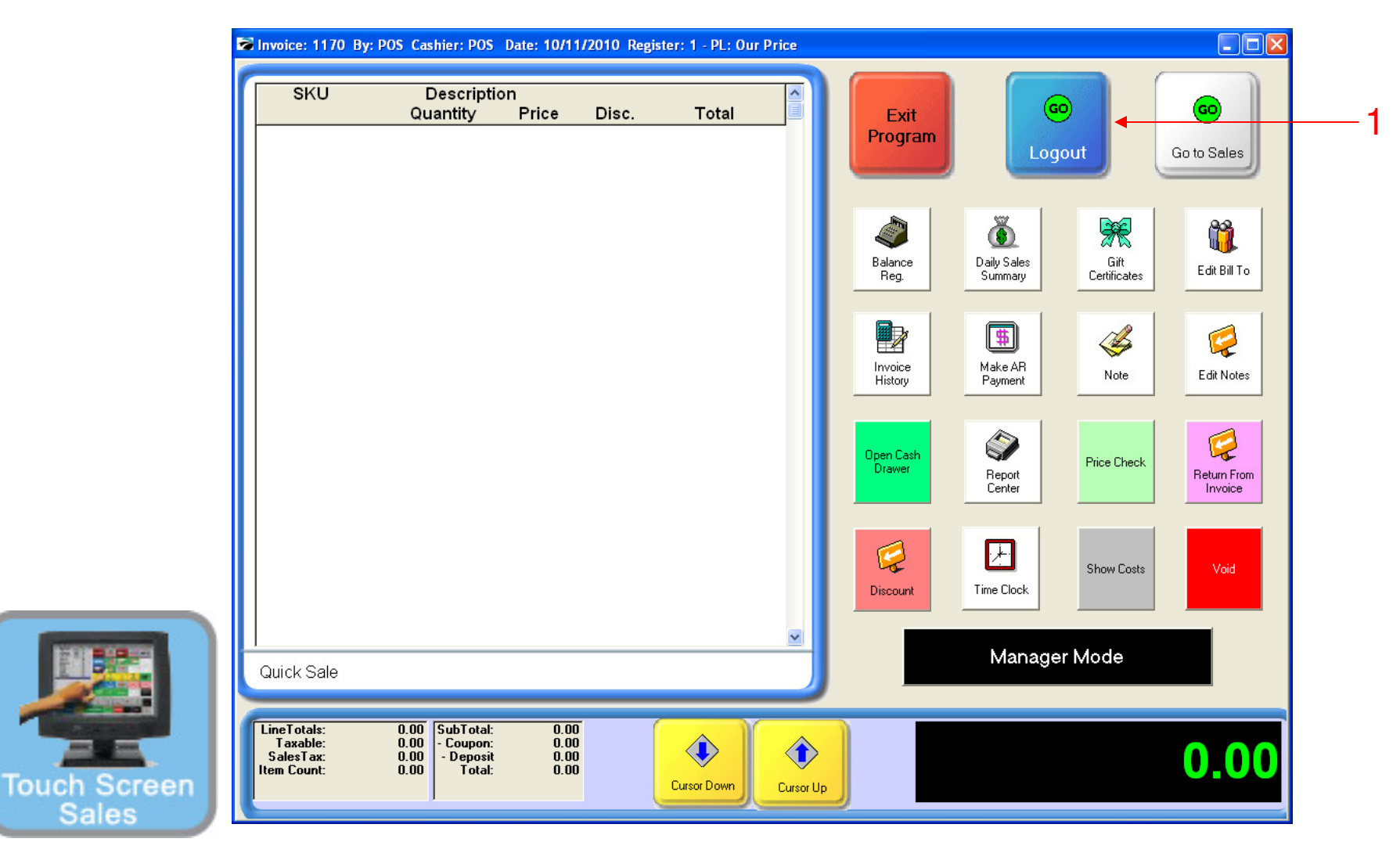

#### ON MANAGER BUTTON SCREEN:

1. Select Logout Button

(NOTE: Only Teachers & Managers will have access to Manager Mode)

|  |  |  |  | Regi | ister Secured |
|--|--|--|--|------|---------------|
|--|--|--|--|------|---------------|

1

ON MANAGER BUTTON SCREEN: Register will be Secured.

1. To Log In, Select the LOG IN Button.

Touch

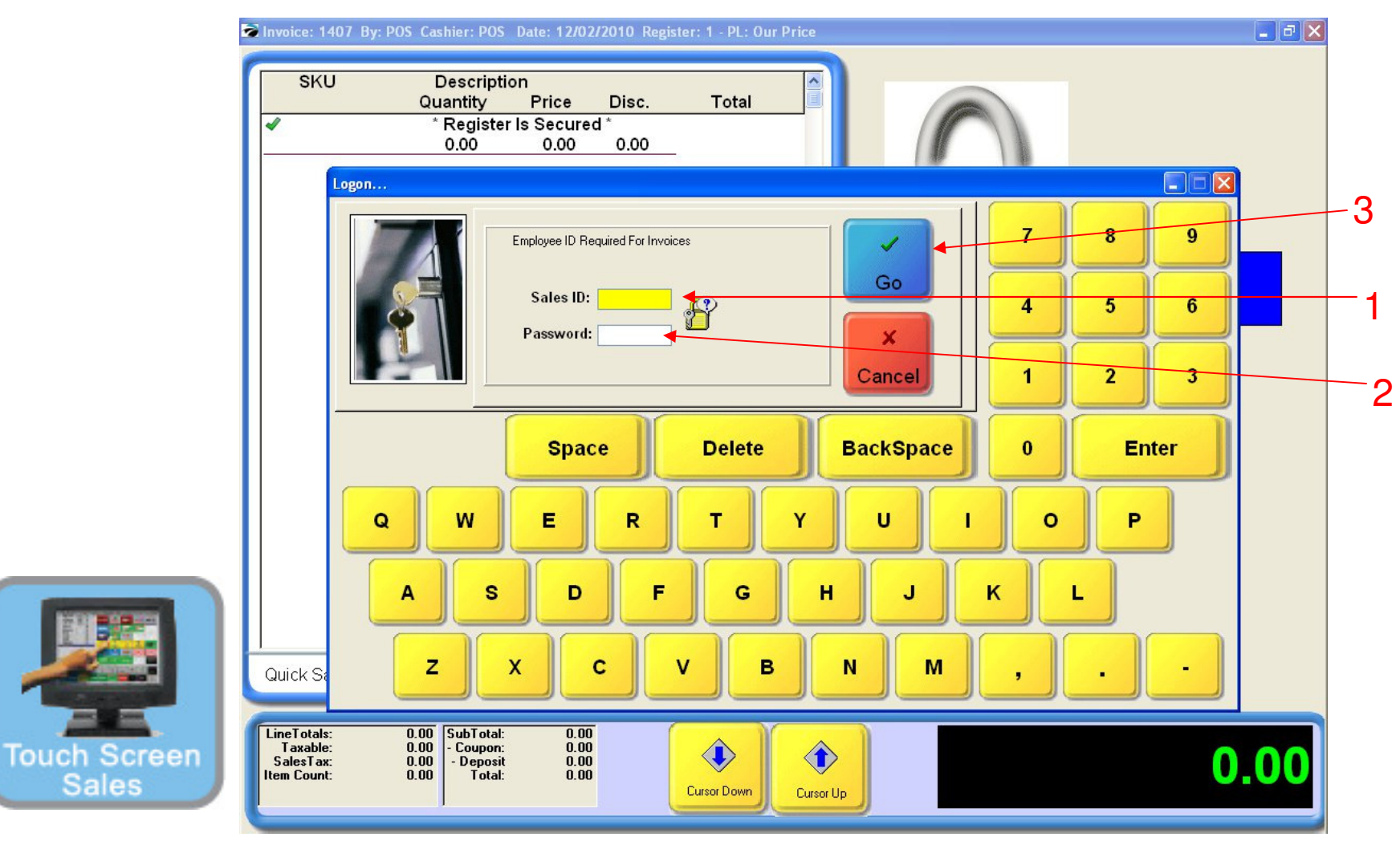

#### IN TOUCH SCREEN SALES MODE:

- 1. Enter your Sales ID
- 2. Enter your Password
- 3. Select GO